# Juego "Sudoku"

| Tipo de Juego                                                                                                    | Glosario                                                                                                    | Cuestionario y Preguntas                                                                                                    |
|----------------------------------------------------------------------------------------------------|----------------------------------------------------------------------------------------------------|----------------------------------------------------------------------------------------------------|
| <ul> <li>Sudoku:</li> <li>Solo funciona con las</li> <li>herramientas: Glosario,</li> <li>Preguntas y Cuestionario.</li> <li>Recomendaciones: <ul> <li>✓ Procure que todas las palabras guarden un tamaño uniforme.</li> <li>✓ Evite utilizar palabras compuestas, si lo hace, escriba la palabra seguido, sin guiones o puntos.</li> </ul> </li> </ul> | <ul> <li>Cuando se crea el</li> <li>Glosario, se deben</li> <li>configurar únicamente las</li> <li>siguientes opciones:</li> <li>✓ Nombre <ul> <li>(identificación del</li> <li>Glosario).</li> </ul> </li> <li>✓ En Tipo de glosario</li> <li>seleccionar: Glosario</li> <li>principal.</li> <li>✓ En la opción Formato</li> <li>de visualización de</li> <li>entradas: Diccionario</li> <li>simple.</li> </ul> | Cuando se crea el<br>cuestionario, solo se debe<br>colocar el nombre y<br>guardar.<br>Colocar todas las<br>preguntas (solo preguntas<br>de respuesta corta) en una<br>sola.<br>En la configuración de las<br>preguntas:<br>✓ Colocar todas las<br>opciones de<br>respuestas correctas<br>posibles.<br>✓ Seleccionar: "Igual<br>mayúsculas y<br>minúsculas".<br>✓ No penalizar por cada<br>intento incorrecto. |

## Configuración del juego

- 1. Después de Activar la edición, haga clic en la opción Agregar una actividad o recurso.
- 2. En el menú seleccione el Juego Ahorcado y luego haga clic en el botón

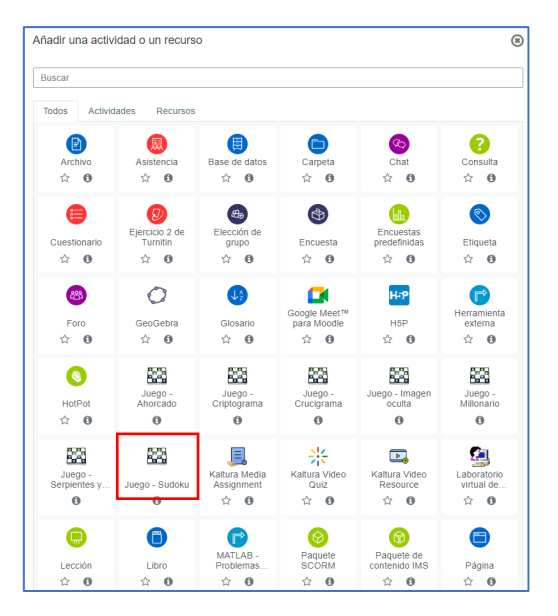

- 3. En el campo Nombre coloque el nombre que quiera brindarle a la actividad y seleccione la fuente de las preguntas que creó previamente, ya sea en el Glosario o en las Preguntas del Cuestionario.
- 4. En el campo Número máximo de intentos deberá anotar la cantidad de intentos posibles que le permitirá al participante del juego.

### HERRAMIENTAS PARA GAMIFICACIÓN EN MOODLE: MÓDULO DE JUEGOS

| 👫 Inicio 🕋 Àrea personal 🛗 Event                                     | os 🔤 Mis Cursos 🔻 | Este curso 👻                                        |                                                    | Ocultar bloque |
|----------------------------------------------------------------------|-------------------|-----------------------------------------------------|----------------------------------------------------|----------------|
| 62 Administración                                                    | + o - 🗆           | * General                                           |                                                    | ▶ Expandir     |
|                                                                      | • = 0             | Name                                                | Juego Sudoku (Biblioteconomia)                     |                |
| <ul> <li>Administración del juego</li> <li>Editar alustas</li> </ul> |                   |                                                     |                                                    |                |
| Roles asignados localmente                                           |                   | Descripción                                         | 1 A* B / /* V* R* D* E E E E % S O B R * M () H* * |                |
| ☑ Permisos                                                           |                   |                                                     |                                                    |                |
| Generation Comprobar los permisos                                    |                   |                                                     |                                                    |                |
| ▼ Filtros                                                            |                   |                                                     |                                                    |                |
| Desglose de Competencias                                             |                   |                                                     |                                                    |                |
| A Registros                                                          |                   |                                                     |                                                    |                |
| Copia de seguridad                                                   |                   |                                                     |                                                    |                |
| J Restaurar                                                          |                   |                                                     |                                                    |                |
| Editor                                                               |                   |                                                     |                                                    |                |
| Ver preduntas                                                        |                   |                                                     |                                                    |                |
| Mostrar respuestas                                                   |                   |                                                     | 🗌 Muestra la descripción en la página del curso 💡  |                |
| (3) Mostrar los intentos                                             |                   |                                                     |                                                    |                |
| -                                                                    |                   | Fuente de preguntas                                 | Preguntas ¢                                        |                |
| > Administración del curso                                           |                   |                                                     |                                                    |                |
|                                                                      |                   | Seleccione un glosario                              | Glosario Biblioteconomia 单                         |                |
| > Administración del sitio                                           |                   |                                                     |                                                    |                |
| Ajustes de búsqueda Q                                                |                   | Seleccione una categoría del glosario.              | 0                                                  |                |
|                                                                      |                   |                                                     |                                                    |                |
|                                                                      |                   | Sólo entradas del glosario aprobadas o del profesor | No.                                                |                |
| III Agregar un bloque                                                |                   |                                                     |                                                    |                |
|                                                                      |                   | Seleccione una categoría de preguntas               | Overland Medical (10)                              |                |
| Agregar 0                                                            |                   | concerne and sategoing on progenito                 | Opcian Multiple (10) ¢                             |                |
|                                                                      |                   | had in a sharehousing                               |                                                    |                |
|                                                                      |                   | inclui subcategorias                                | No e                                               |                |
|                                                                      |                   |                                                     |                                                    |                |
|                                                                      |                   | Seleccione examen                                   | •                                                  |                |
|                                                                      |                   |                                                     |                                                    |                |
|                                                                      |                   | Número máximo de intentos                           | 3                                                  |                |
|                                                                      |                   |                                                     |                                                    |                |
|                                                                      |                   | Deshabilitar resumen                                | No ¢                                               |                |
|                                                                      |                   |                                                     |                                                    |                |
|                                                                      |                   | Mostrar puntuación alta (número de estudiantes)     | 0                                                  |                |
|                                                                      |                   |                                                     |                                                    |                |

- 5. En el espacio de Calificación, deberá anotar la calificación máxima que le concederá a esta actividad, también deberá seleccionar la fecha y hora de inicio, así como la fecha de hora y cierre de la misma.
- 6. Para cambiar la fechas y horas deberá hacer clic en la opción Habilitar que se encuentra al final de las opciones Abrir el juego y Cerrar el juego.
- 7. En el espacio Opciones del Sudoku deberá indicar el Número máximo de preguntas que contiene el juego.

| 😤 Inicio | rea personal | Eventos | 🖶 Mis Cursos 👻                   | 🕂 Este curso | • |                                               | Ocultar bloques |
|----------|--------------|---------|----------------------------------|--------------|---|-----------------------------------------------|-----------------|
|          |              |         | <ul> <li>Calificación</li> </ul> |              |   |                                               |                 |
|          |              |         | Categoría de calificacion        | nes          | 0 | Sin categorizar \$                            |                 |
|          |              |         | Calificación para aproba         | ar           | 0 | 5                                             |                 |
|          |              |         | Calif. máxima                    |              |   | 10                                            |                 |
|          |              |         | Método de calificación           |              |   | Calificación más alta 🗢                       |                 |
|          |              |         | Abrir el juego                   |              | 0 | 29 ¢ agosto ¢ 2022 ¢ 13 ¢ 00 ¢ 🛗 🗹 Habilitar  |                 |
|          |              |         | Cerrar el juego                  |              |   | 31 € octubre € 2022 € 12 € 00 € 🗂 🛛 Habilitar |                 |
|          |              |         | <ul> <li>Opciones del</li> </ul> | l sudoku     |   |                                               |                 |
|          |              |         | Máximo número de preg            | guntas       |   | 10                                            |                 |

- 8. En el espacio Texto de la parte superior coloque las instrucciones de las actividades entre los que debe incluir: valor, número de intentos, fecha y hora de cierre entre otros.
- 9. En el espacio Texto final coloque mensajes motivacionales como:
- 10. ¡Felicidades, ha concluido el juego! o ¡Felicidades, lo has logrado!

#### aurelio.garcia@unileon.es

#### HERRAMIENTAS PARA GAMIFICACIÓN EN MOODLE: MÓDULO DE JUEGOS

| 🐴 Inicio | 🚯 Área personal | Eventos | -Mis Cursos 🔻              | 📥 Este curso 👻      |                                                  | Ocultar bloques |
|----------|-----------------|---------|----------------------------|---------------------|--------------------------------------------------|-----------------|
|          |                 |         | <ul> <li>Opcior</li> </ul> | nes de Cabecera/Pie |                                                  |                 |
|          |                 |         | Texto de la pa             | rte superior        | 1 A • B I J • 9 • Fr • T; • Ⅲ Ⅲ Ⅲ Ⅲ ● S © ☑ №9 * |                 |
|          |                 |         |                            |                     | ¿Qué tal si respasamos jugando al sudoku?        |                 |
|          |                 |         |                            |                     |                                                  |                 |
|          |                 |         |                            |                     |                                                  |                 |
|          |                 |         |                            |                     |                                                  |                 |
|          |                 |         |                            |                     |                                                  |                 |
|          |                 |         |                            |                     |                                                  |                 |
|          |                 |         |                            |                     |                                                  |                 |
|          |                 |         |                            |                     |                                                  |                 |
|          |                 |         | Texto al final             |                     | 1 A • B I ✔ • ♀ Fr • Tr • Ξ Ξ Ξ % % © 🖬 H• *     |                 |
|          |                 |         |                            |                     | Felicidades, ha concluido el juego               |                 |
|          |                 |         |                            |                     |                                                  |                 |
|          |                 |         |                            |                     |                                                  |                 |
|          |                 |         |                            |                     |                                                  |                 |
|          |                 |         |                            |                     |                                                  |                 |
|          |                 |         |                            |                     |                                                  |                 |
|          |                 |         |                            |                     |                                                  | Ţ               |

- 11. El espacio Ajustes comunes del módulo se utiliza para indicar si la actividad es grupal, colocar un número de ID para la columna del Centro de Calificaciones, o bien, para ocultar la actividad de forma manual, en el caso que no requerir ninguna de estas opciones, se recomienda no cambiarlos.
- 12. El espacio Competencias se utiliza cuando se trabaja bajo esta modalidad, si no es así, se sugiere no variar ninguno de los campos de no ser necesario.
- 13. En el espacio Restricción de acceso se seleccionan todas aquellas variantes de ingreso a la actividad tales como: por grupo, por nombre, por fecha u hora entre otros. Se recomienda no cambiarlos de no ser necesario.
- 14. Haga clic en el botón Guardar cambios y regresar al curso para finalizar la configuración del juego.

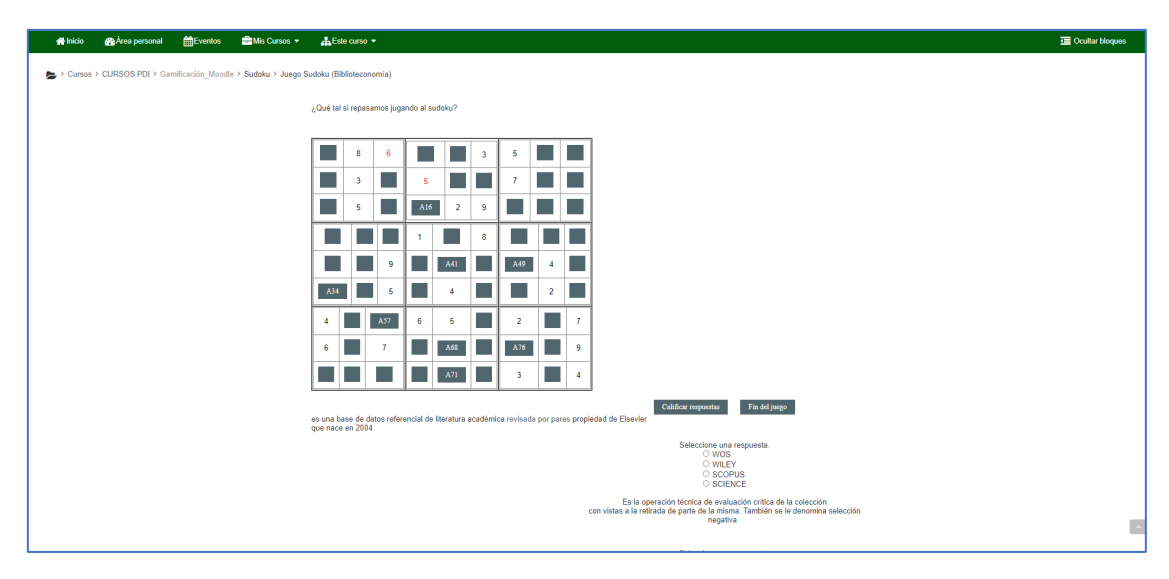